## **Create Freight Rates by Customer & Terminal**

This document should be used to create a freight charge from a specific terminal to the customer city. This does not include the setup of various charges by freight schedule.

If you are implementing this for the **first time**, please check with Petro-Data customer support before starting this process. There are some installation options that may need to be changed to support this configuration. If this is already working for at least one customer and you are only adding new customers, no call is needed.

| <ul> <li>Jobber, Master File Maintenance, Cities,<br/>Add/Change</li> <li>1. Create City ID for your terminal. <ul> <li>a. Start the City ID for terminals with a</li> <li>'T' and use the terminal code. For</li> <li>example: Terminal 'SA' would be</li> <li>created as 'TSA'.</li> </ul> </li> <li>2. Create a City ID for your customers.</li> </ul> | City ID TSA 1<br>City ID TSA 1<br>City BRAND SA<br>Description County State TX<br>Rack Report Y<br>City Code TX             |
|----------------------------------------------------------------------------------------------------|----------------------------------------------------------------------------------------------------|
| a. Use customer number as the City ID for your customers.                                                                                                    | City ID 2 SA<br>City SAN ANTONIO<br>Description<br>County State TX<br>Rack Report<br>City Code TX                           |
| <ul><li>Accounts Receivable, Customers, Add<br/>Customers</li><li>1. Add the City ID to Customer Setup.</li></ul>                                                                                                    | CustomerTaxesCustno:PM1Petro-Market #1Address1:486 FOREST ROADAddress2:PO BOX 876Cityid:SASAN ANTONIOState:TXZip78001Lst Pa |
| <ul> <li>Jobber, Master File Maintenance, Terminals,<br/>Add/Change</li> <li>1. Add the City ID for the terminal to the<br/>Terminal Setup.</li> </ul>                                                                                                    | Vendor:     BRAND     Brand Fuels       Terminal:     SA                                                                    |

| <ul> <li>Jobber, Master File Maintenance, Freight<br/>Files, Enter Freight Rates</li> <li>Add the Freight Rates for 'Origin City'<br/>(Terminal) and 'Dest City' (Customer).</li> <li>Add rates for each type of truck and fuel type<br/>as needed.</li> <li>The rates are entered in cents. 5 cents per<br/>gallon is keyed as 5.00.</li> <li>Note: Biodiesel is classified as Diesel in<br/>Freight Files, Freight Values.</li> </ul> | 1. Origin City TSA BRAND SA<br>2. Dest City SA SAN ANTONIO<br>3. Miles 0<br>4. Common Carrier Gas Rate 0.0000 Die Rate 2.5000 F/A Chg 0.0000<br>5. Transport Gas Rate 3.5000 Die Rate 3.7500 F/A Chg 0.0000<br>6. Bobtail Gas Rate 3.5000 Die Rate 3.7500 F/A Chg 0.0000<br>7. Plat Surcharge<br>8. Flat Code                                                                                                    |
|----------------------------------------------------------------------------------------------------|----------------------------------------------------------------------------------------------------|
| Jobber, Master File Maintenance, Trucks<br>Rate Schedule must be blank.                                                                                                    | Truck File Maintenance <ul> <li>Truck:</li> <li>Name:</li> <li>TRANSPORT 1</li> <li>Frt Company:</li> <li>MY OIL COMPANY, INC.</li> <li>Truck TEIN:</li> <li>59-1487255</li> <li>Fax No.</li> <li>Truck Code:</li> <li>C</li> <li>Tax Code:</li> <li>Tran. Mode:</li> <li>J</li> </ul> <ul> <li>Model Year</li> <li>Make</li> </ul> <li>Model Year</li> <li>Make</li> <li>Model</li> <li>License</li> <li>Email</li> <li>Tax Authority</li> <li>Rate Schedule</li> <li>SurCharge %</li> <li>Gas Minimum</li> <li>Diesel Minimum</li> <li>Billing Code</li> <ul> <li>Gas Minimum</li> <li>Freight Sales</li> </ul> |
| <ul> <li>Jobber, Master File Maintenance, Special<br/>Prices, Add/Change</li> <li>1. Change the Frt Type to 'T'. This<br/>configuration will use the Freight Table<br/>you created in the last step to add freight<br/>amount.</li> </ul>                                                                                                    | Location       9       Terminal         Custno       PM1       Petro-Market <b>#1</b> Shipto       Petro-Market <b>#1</b> Item       UNL       Fuel Type         Price Type       U       Racktype         Spec Code       Price Origin       T         Price Origin       T       Billcode         Vendor       ALL       Terminal         Profit/Gal       0.02000       Exp Date         Frt Type       T       Other         Code 1       Code 2                                                                                                    |